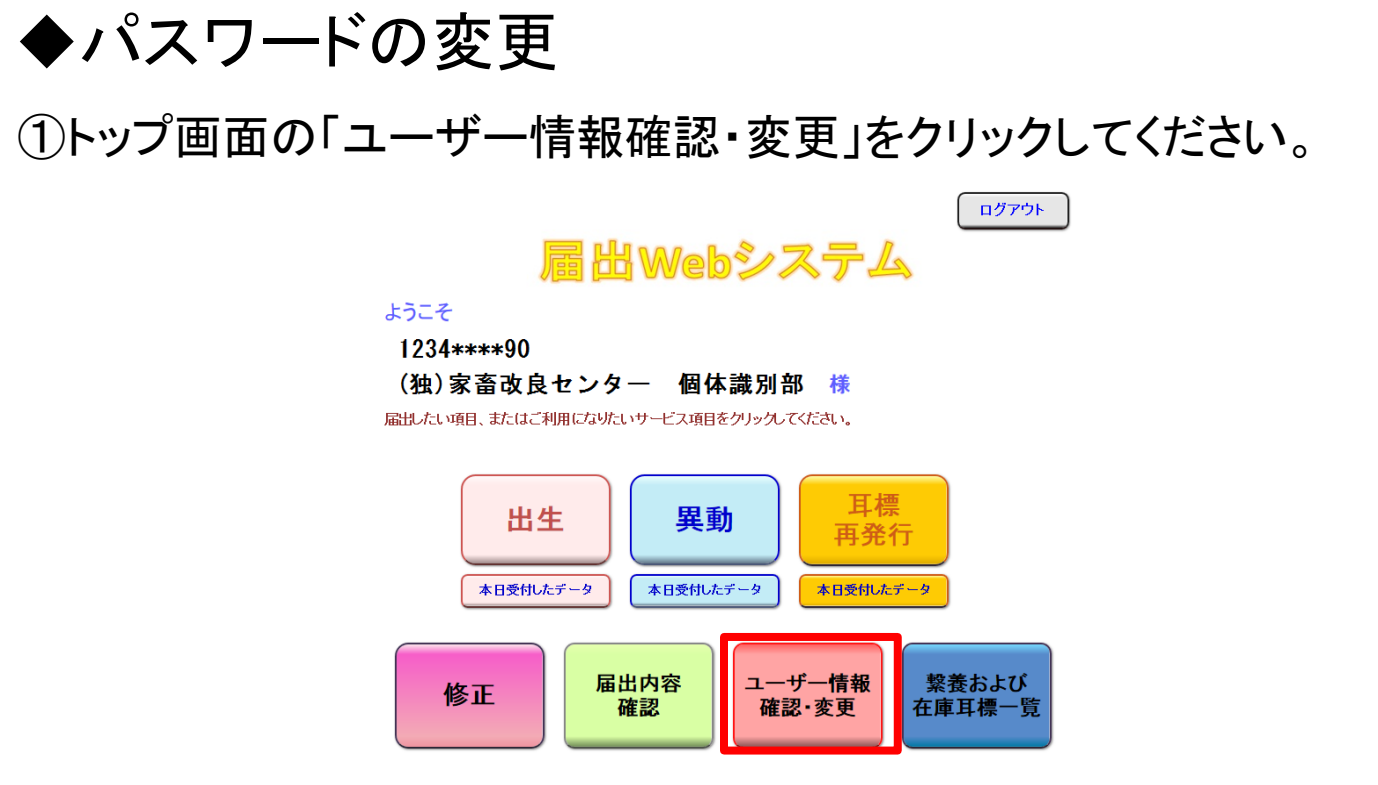

### ②ユーザー情報確認画面が表示されます。 パスワードの「変更する」をクリックしてください。

| ユーザー情報の確認・変更のページ       |                      |                 |                             |                            |  |
|------------------------|----------------------|-----------------|-----------------------------|----------------------------|--|
| ユーザー情報                 | 農家コード 名称             |                 | 前回ログイン日時: 2020/8/28 11:02:0 |                            |  |
|                        | 1234* * * * 90       | (独)家畜改良センター     | 個体識別部                       | ロクイン日時: 2020/8/28 13:38:43 |  |
|                        |                      |                 |                             |                            |  |
| 農家コード                  |                      | 1234****90      |                             |                            |  |
| 名称                     | (独)家畜改良センター 個体識別部    |                 |                             |                            |  |
| メールアドレス※               | ffff@yyyy.zz.jp 変更する |                 |                             |                            |  |
| パスワード                  |                      | (非表示)           | 変更                          | する                         |  |
| 最寄りの農政局等               | 東北農政)                | 局 福島県拠点 消費・安全チー | -А TEL: ********            | *                          |  |
| 飼養地情報の<br>インターネット等での公表 |                      | 非公表             | 変更                          | する                         |  |
| 認証コード入力・発行             |                      |                 |                             |                            |  |

※届出の受付確認や届出データ処理結果、パスワードの変更受付確認は、こちらのメールアドレスあてにお知らせします。

黄色い部分 の変更については、最寄りの農政局等へお問い合わせください。

## ③現在のパスワードを「旧パスワード」に、変更後のパスワードを「新 パスワード」に入力し、「変更する」をクリックしてください。

#### パスワードの変更

| 旧パスワード |                     |
|--------|---------------------|
| 新パスワード | *農家コードの下4桁は指定できません。 |
|        |                     |

**変更する** 戻る

\*バスワードを変更すると登録されているメールアドレスにメールが届きます。

# ④ユーザー情報確認画面に戻ります。 変更したパスワードの登録が完了しますと、メールで送信されます。

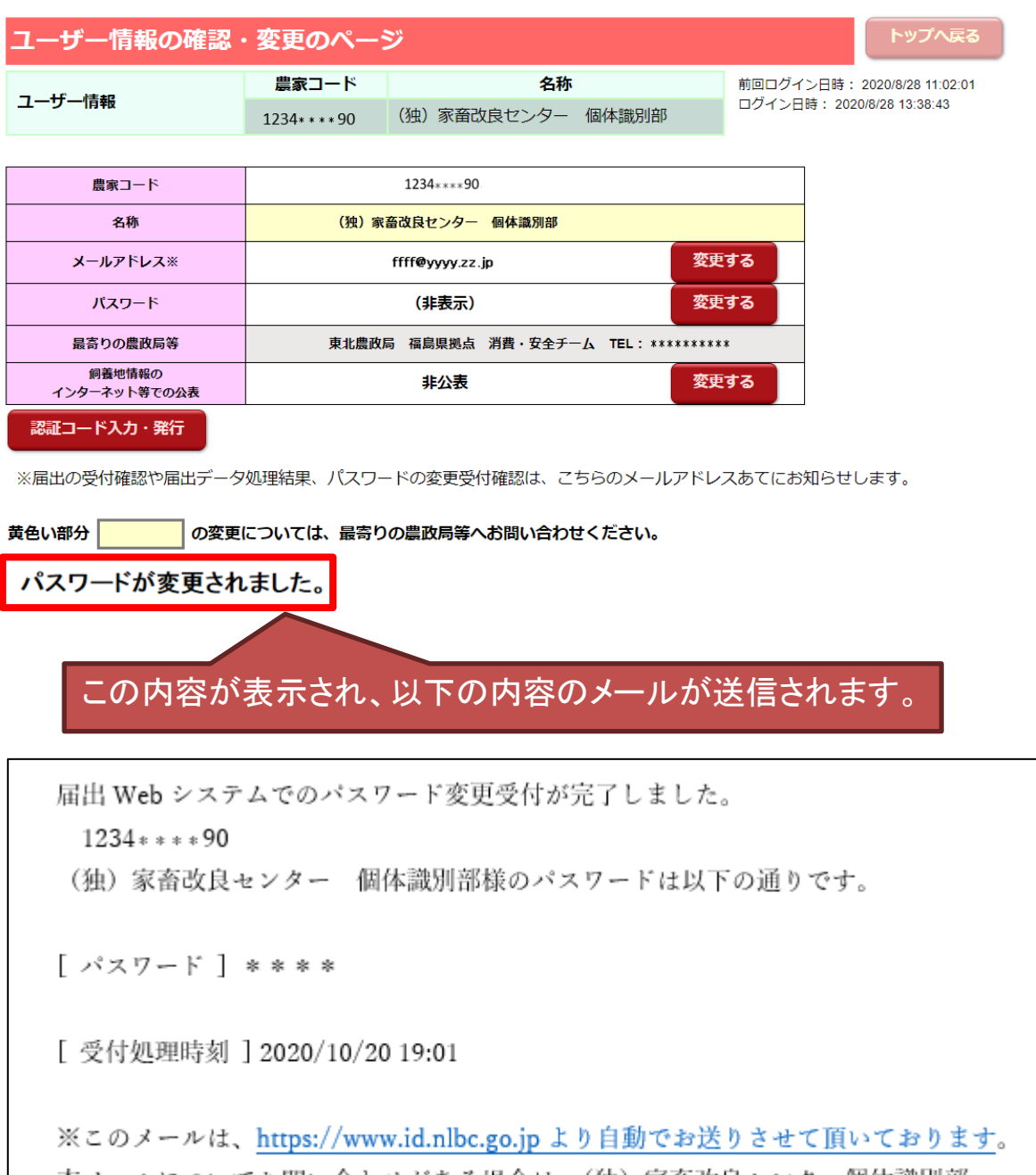

本メールについてお問い合わせがある場合は、(独)家畜改良センター個体識別部 id@nlbc.go.jp までご連絡ください。

## ★セキュリティ強化のため、パスワードの定期的な変更を お勧めします。